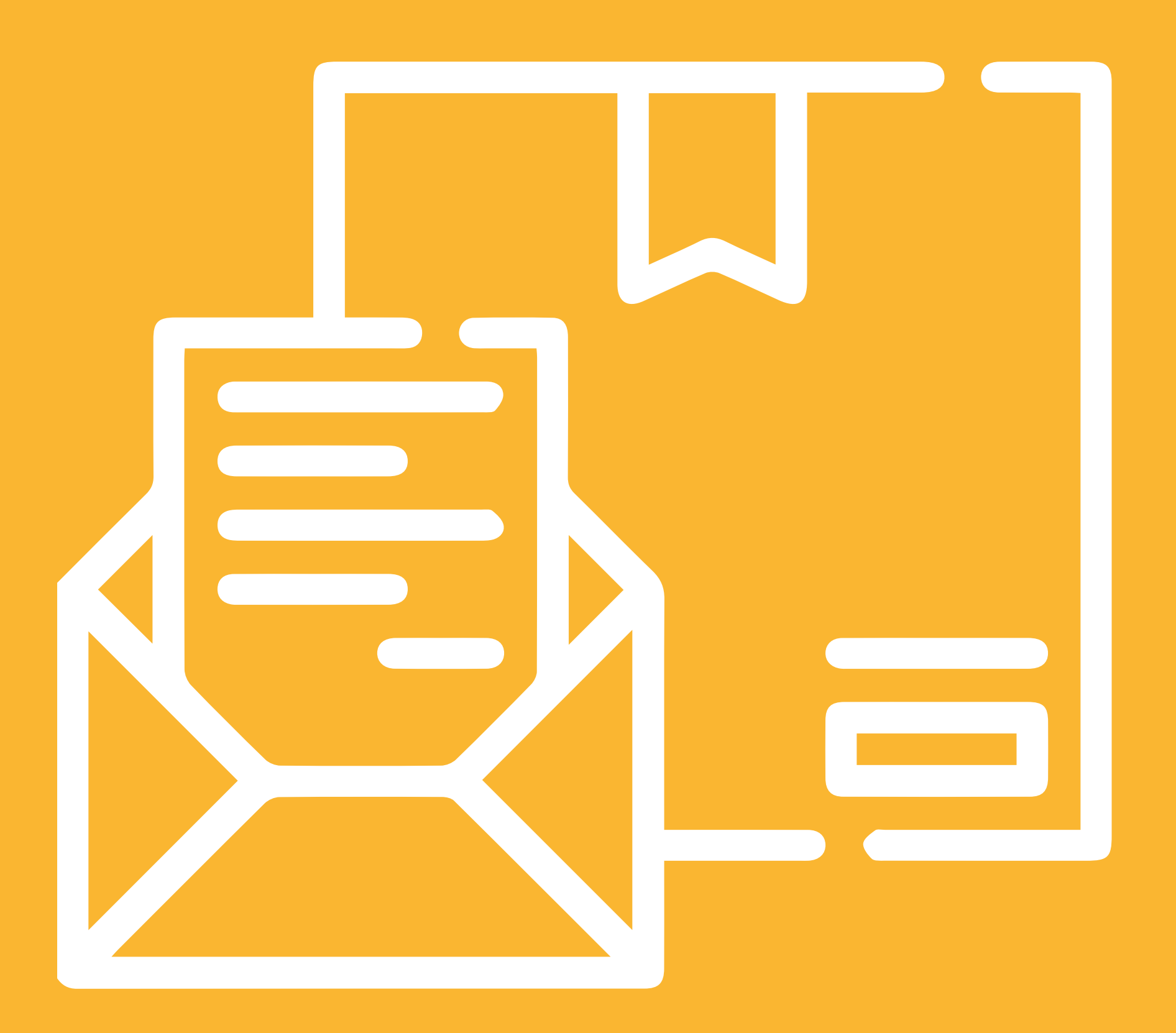

# REGISTRO DE ENVÍOS MANUAL DE USUARIO

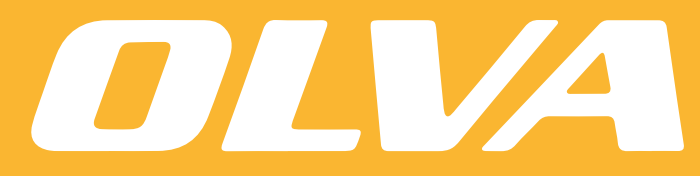

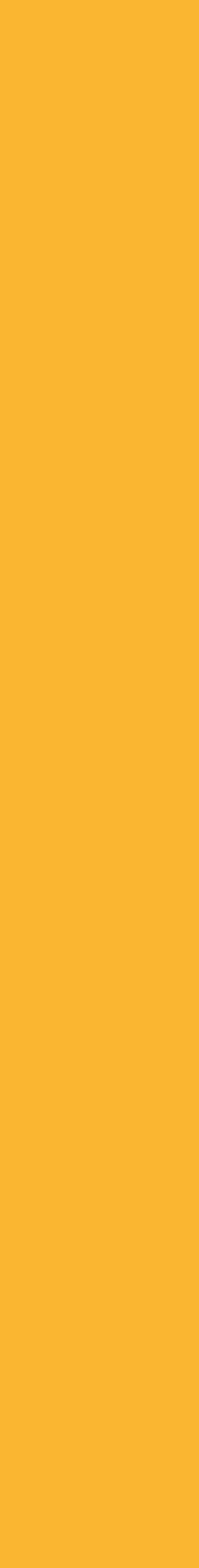

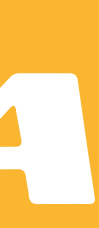

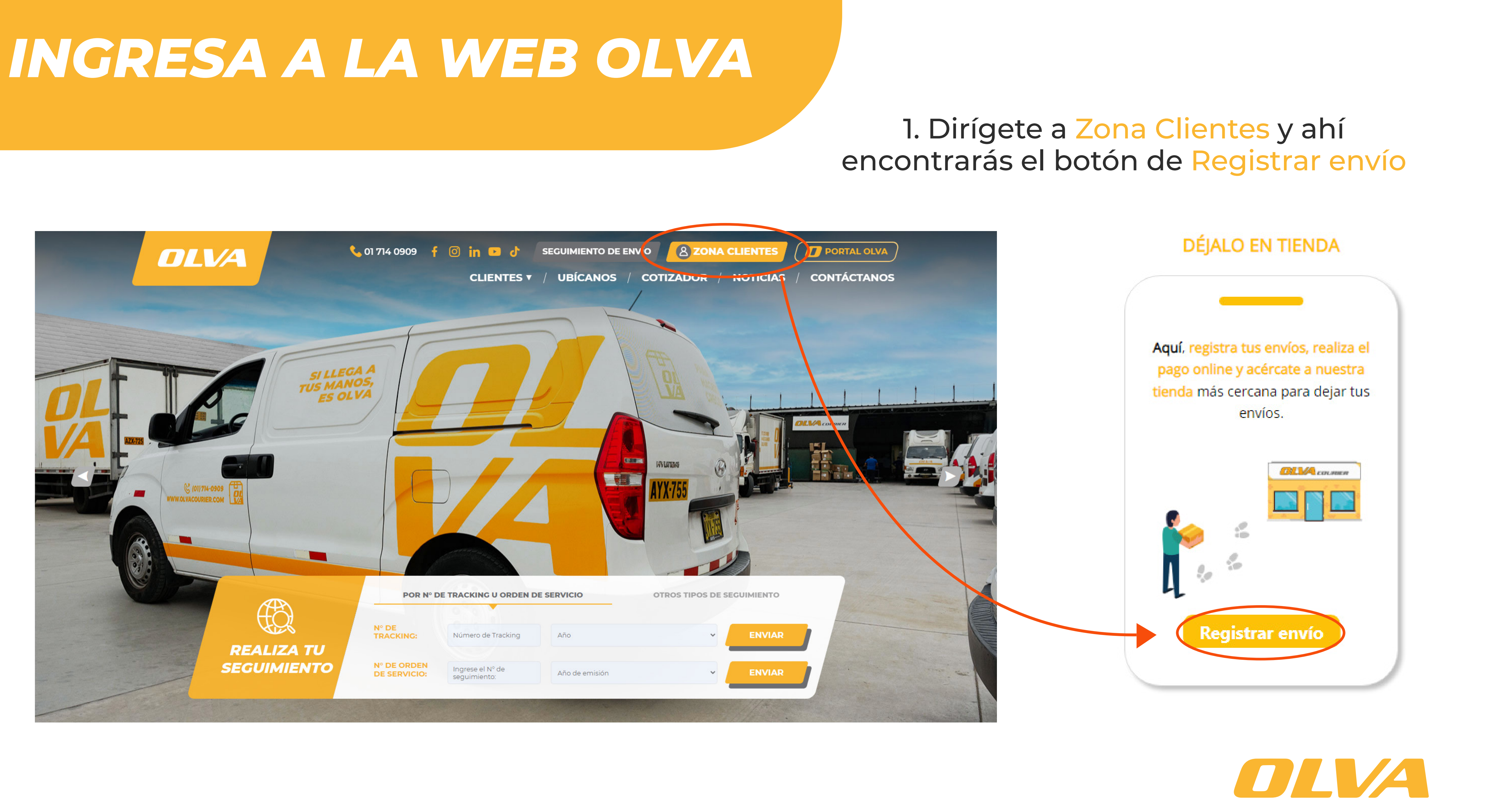

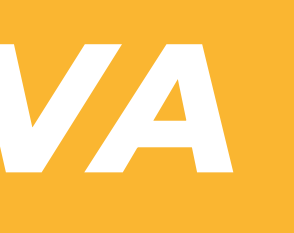

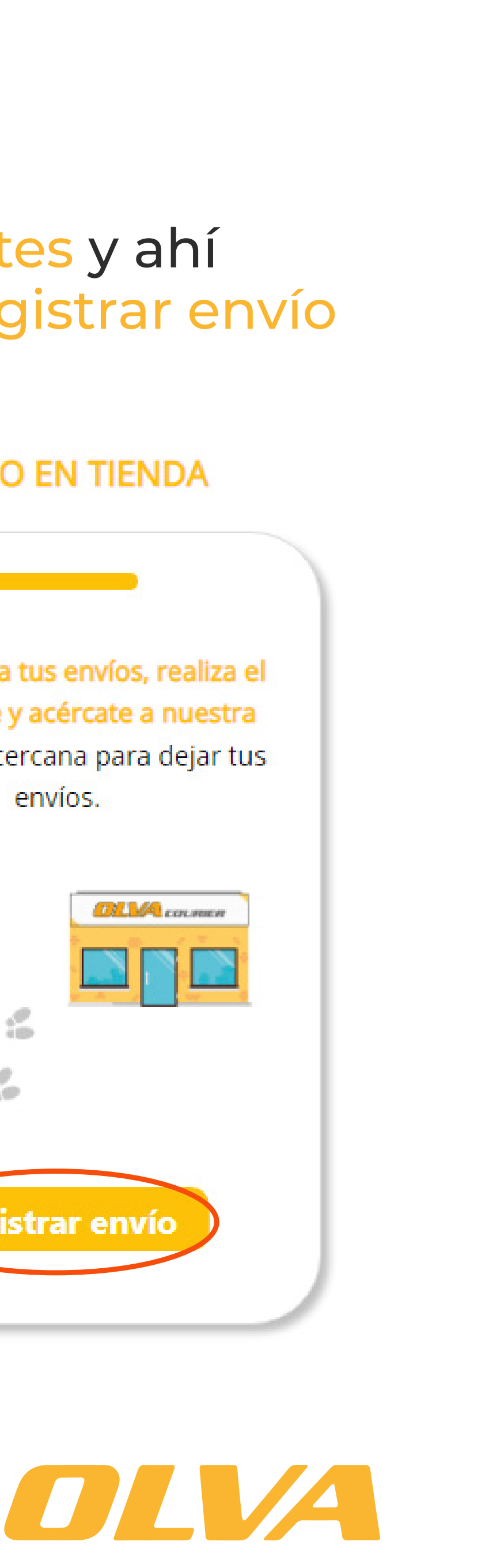

# QUÉ DESEAS REALIZAR

### ¿Qué deseas realizar hoy?

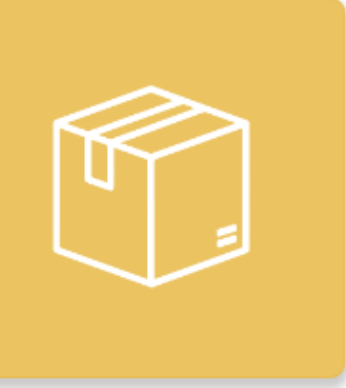

ENVIAR UN PAQUETE Envío de cajas o paquetes con un peso máximo de 25 kg y medidas mínimas de: 14cm x 10cm x 10cm

| Δ |   | , |
|---|---|---|
|   | _ |   |
|   | _ |   |
| - | _ | • |
|   |   |   |
|   |   |   |

ENVIAR UN SOBRE Envío de documentos con un peso máximo de 500 gr

He leído y acepto los términos de uso y políticas de privacidad

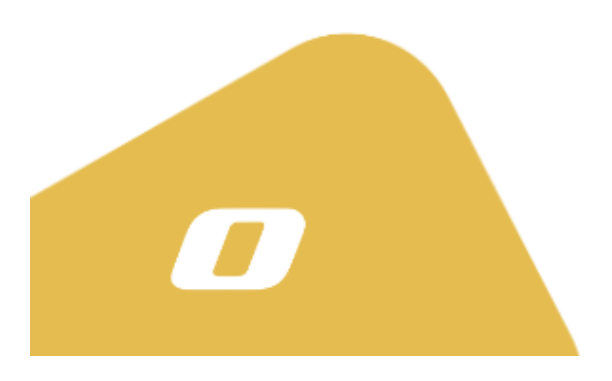

Tienda autorizada por Visa y PagoEfectivo para realizar transacciones electrónicas nubiz: 👂

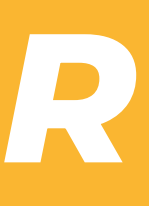

### 2. Selecciona el tipo de envío que quieras realizar y marca la casilla de TyC.

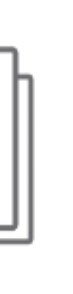

U υ -Τ

ENVÍOS MASIVOS Registro de dos o mas envíos a través de la carga de un archivo excel

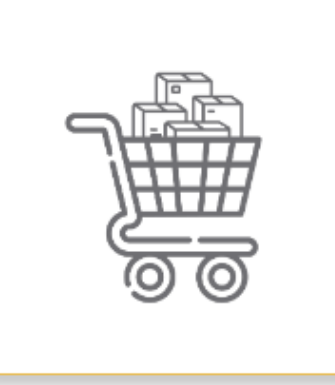

COMPRAR EMPAQUES Compra nuestros empaques, recibe o recoge en la tienda de tu preferencia.

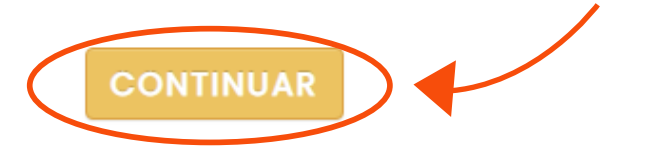

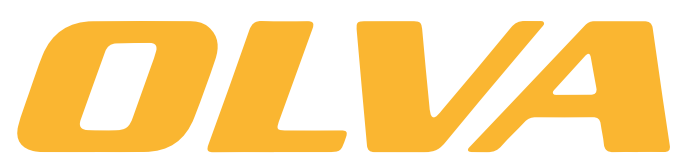

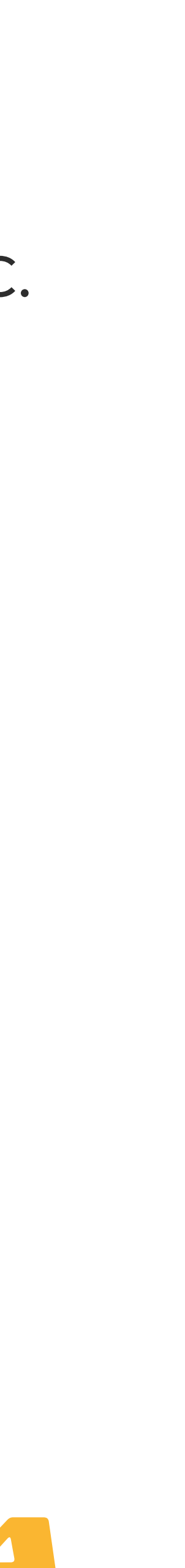

## DATOS PERSONALES Y DE ENVÍO

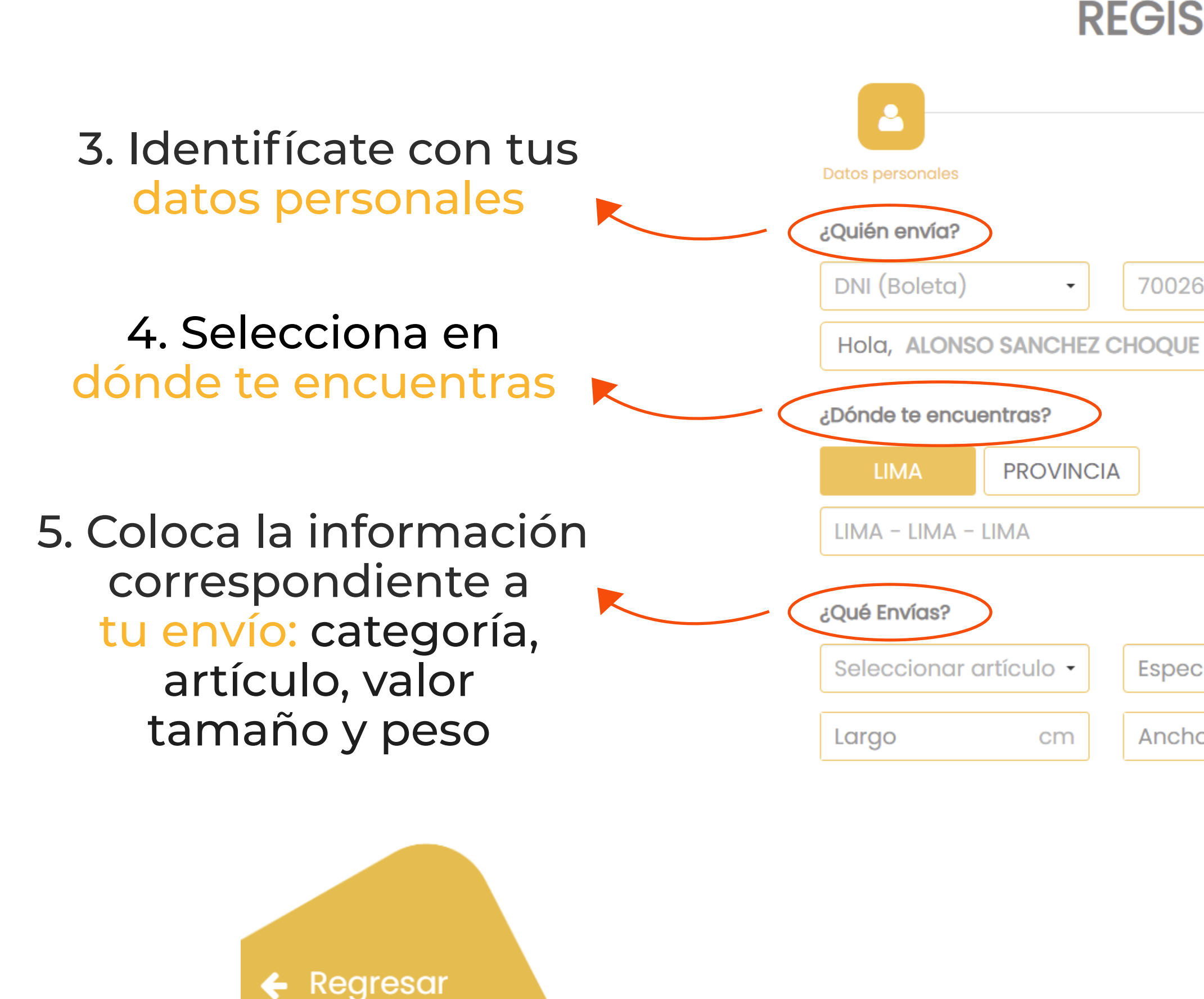

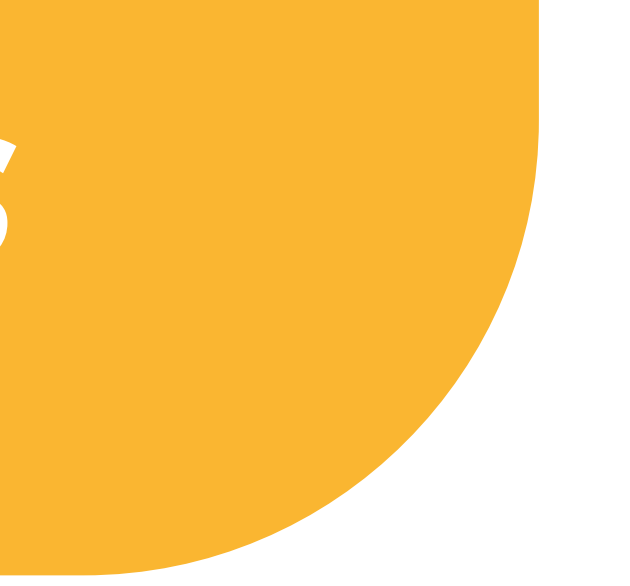

### **REGISTRO DE ENVÍOS** ----Confirma tus datos Medios de pago 70026537 @gmail.com Especificar artículo Valor S/ Altura kg Ancho cm Peso cm CONTINUAR

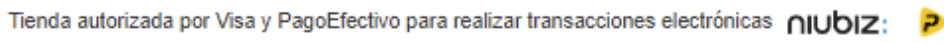

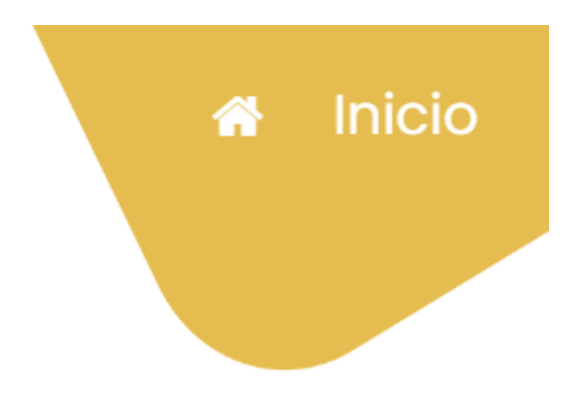

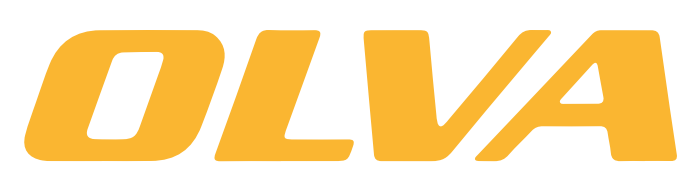

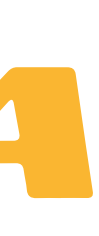

## DATOS PERSONALES Y DE ENVÍO

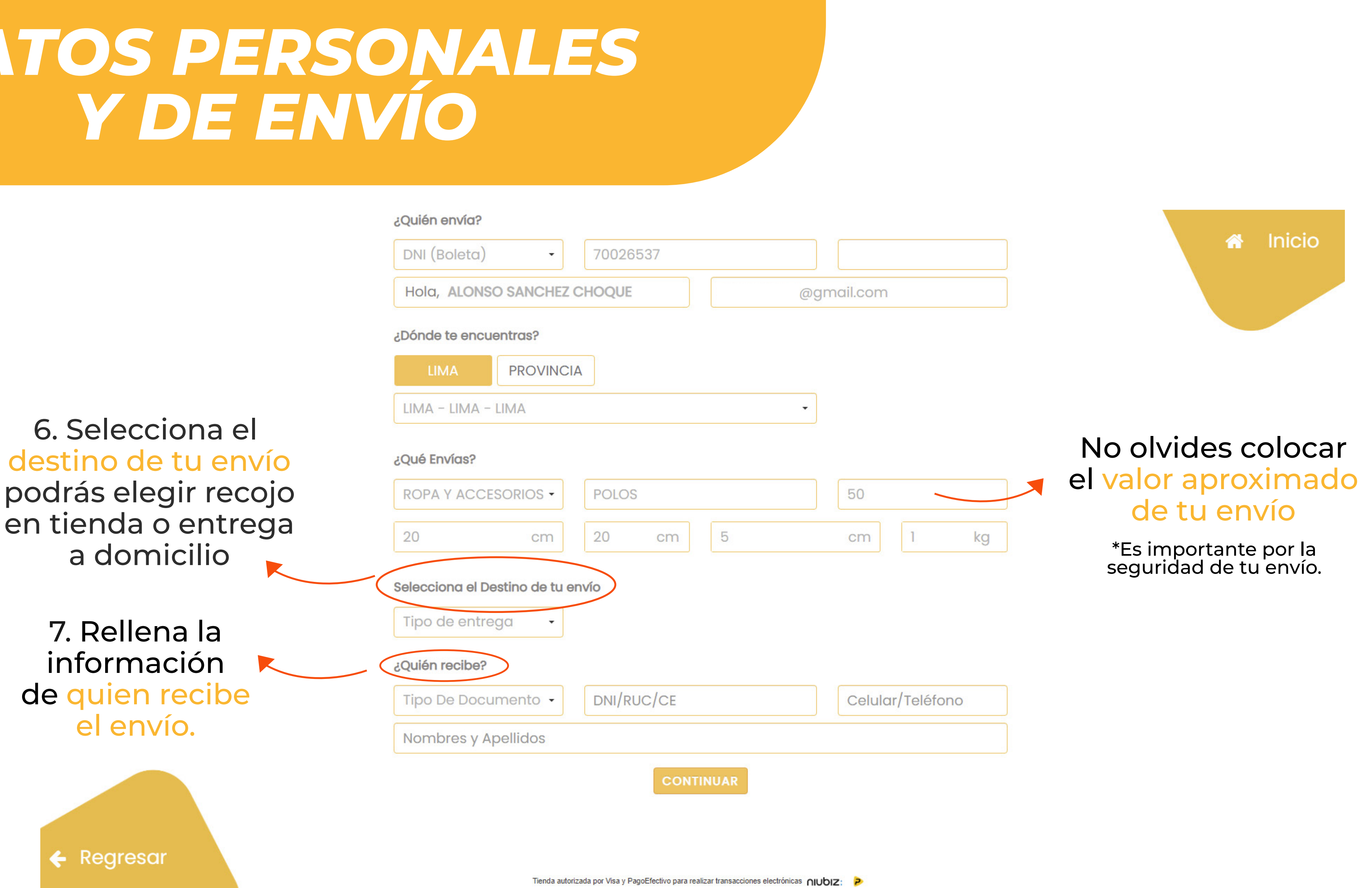

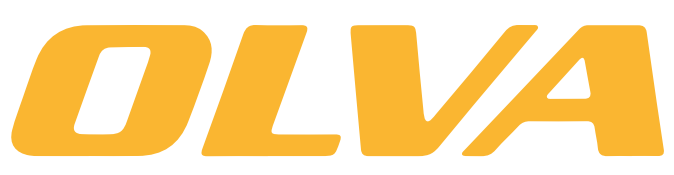

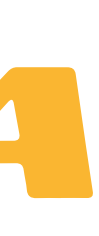

# **RESUMEN DE ENVÍOS REGISTRADOS**

### REGIS

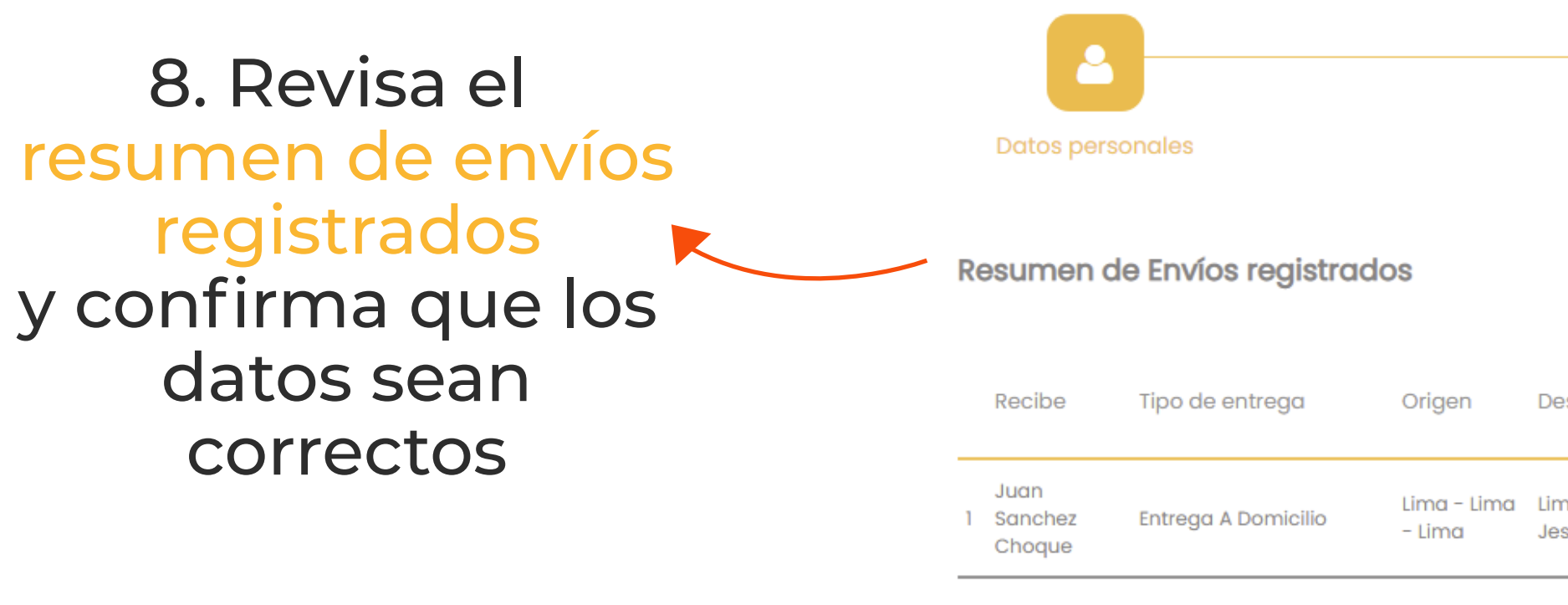

11. Dírigete al botón 🛛 📃 ir a pagar

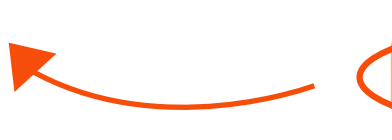

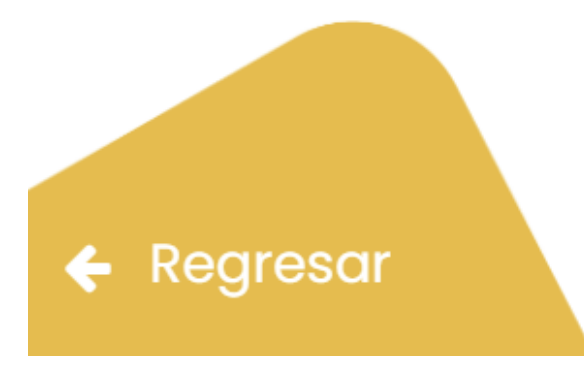

Tienda autorizada por Visa y PagoEfectivo para realizar transacciones electrónicas nubrz: 👂

| STRO                         | DE EN                           | IVÍOS               | 6               |                      | 😭 Inicio                                                         |
|------------------------------|---------------------------------|---------------------|-----------------|----------------------|------------------------------------------------------------------|
| Confirme                     | a tus datos                     |                     |                 | Medios de pago       |                                                                  |
|                              |                                 |                     |                 | AGREGAR ENVÍOS       | 9. Si hace falta<br>puedes                                       |
| Destino                      | Dirección                       | Retorno de<br>cargo | Precio<br>envío |                      | agregar envíos<br>dosdo osto botón                               |
| Lima - Lima -<br>Jesus Maria | Avenida Húsares<br>De Junín 991 | s/ 0.00             | s/ 7.30         | Editar Eliminar      | uesue este boton                                                 |
| IR A PAG                     | FAR S/ 7.30                     | >                   |                 | Anterior 1 Siguiente |                                                                  |
|                              |                                 |                     |                 |                      | 10. Puedes<br>editar o eliminar<br>envíos desde<br>estos botones |

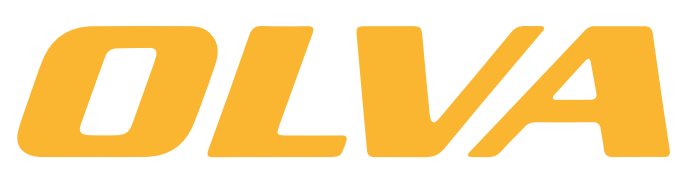

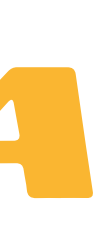

# MEDIOS DE PAGO

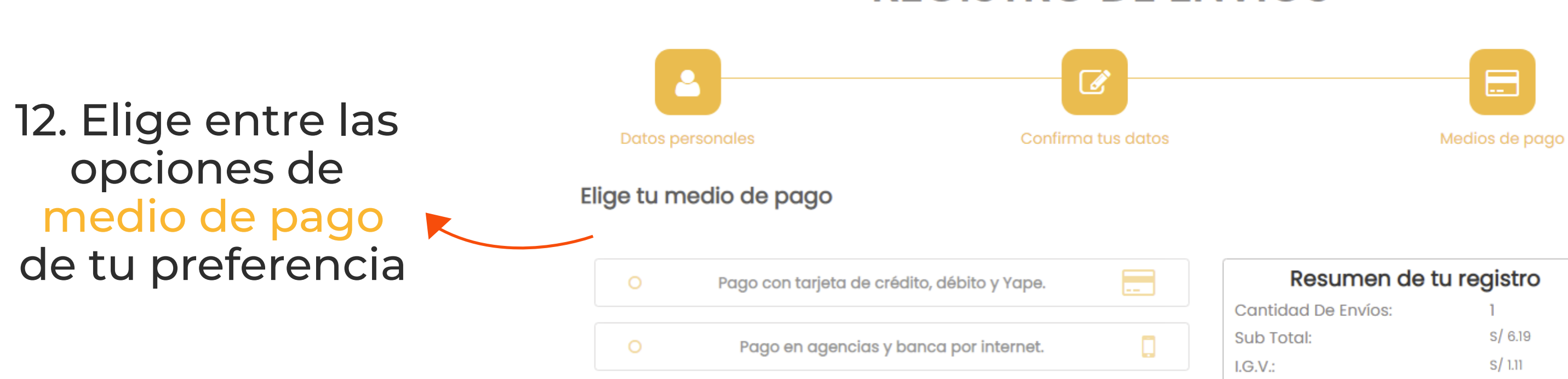

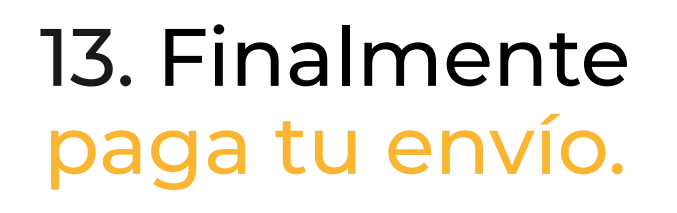

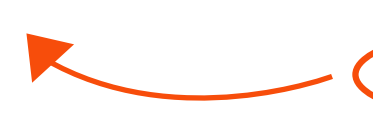

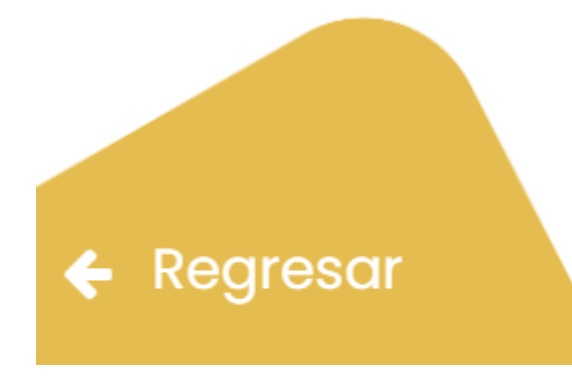

### **REGISTRO DE ENVÍOS**

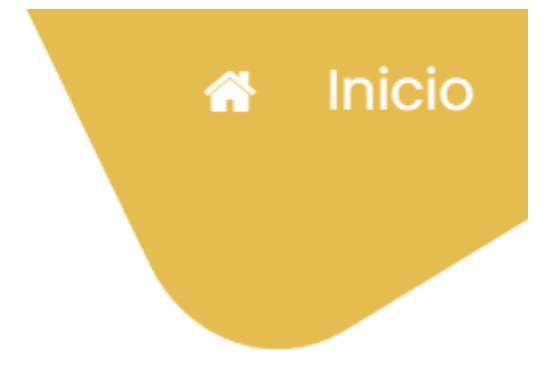

| Resumen de tu registro    |         |  |
|---------------------------|---------|--|
| Cantidad De Envíos:       | 1       |  |
| Sub Total:                | s/ 6.19 |  |
| I.G.V.:                   | s/ 1.11 |  |
| Total:                    | s/ 7.30 |  |
|                           |         |  |
|                           |         |  |
| AÑADIR CUPÓN DE DESCUENTO | VALIDAR |  |

PAGAR

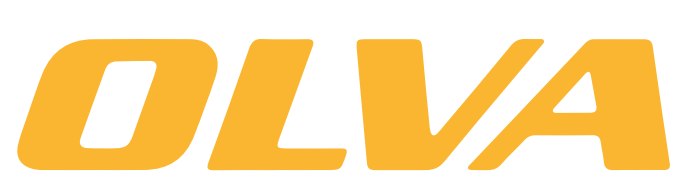

Tienda autorizada por Visa y PagoEfectivo para realizar transacciones electrónicas nubiz: 🂫

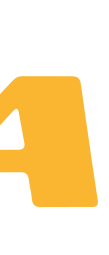

# **ROTULA TUS ENVÍOS CORRECTAMENTE**

### Podrás descargar el rótulo de tu envío cuando termines el proceso de registro por la web.

| N° REC                                              | Fecha Web: 08/06/22<br>GISTRO: 202203903448(1/1)                              |
|-----------------------------------------------------|-------------------------------------------------------------------------------|
| 1                                                   | (ubigeo<br>200101 )                                                           |
| NOMBRES Y APELLIDOS: COLVER JI<br>RUC/DNI: 18217985 | ING: 39376693-22 (1/1)<br>HONY RODRIGUEZ NARRO<br>TELÉFONO CELULAR: 961102355 |
|                                                     | DDOM/NCIA.                                                                    |
| DEPARTAMENTO:                                       | PROVINCIA:                                                                    |
| NOMBRES Y APELLIDOS: PRUB                           |                                                                               |
| RUC/DNI: 18018015<br>DIRECCIÓN: EL PINAR 256        | TELÉFONO CELULAR: 955555555                                                   |
| DISTRITO: PIURA                                     | PROVINCIA: PIURA                                                              |
| DEPARTAMENTO: PIURA                                 |                                                                               |
|                                                     |                                                                               |
| REFERENCIA: D                                       |                                                                               |

### ¿Quién envía?

Nombre: Manuel Aponte Sosa.
Doc. Identidad: 98765432
Dirección: Av. Tomas Ramsey 930, Magdalena, Lima - Lima.
Referencia: Altura de la cuadra 7 y 8 de la Av. Javier Prado.
Telf./Cel.: (01) 450 5005 / 987 654 321

2020000012

### - 20200001234 (N° registro)

### ¿Quién recibe?

Nombre: Miriam Quiroz Rios.
Doc. Identidad: 12345678
Dirección: Jirón Zepita 574, Huanchaco Trujillo, La Libertad.
Referencia: A una cuadra del estadio Mansiche.
Telf./Cel.: (044) 650 1505 / 912 345 678

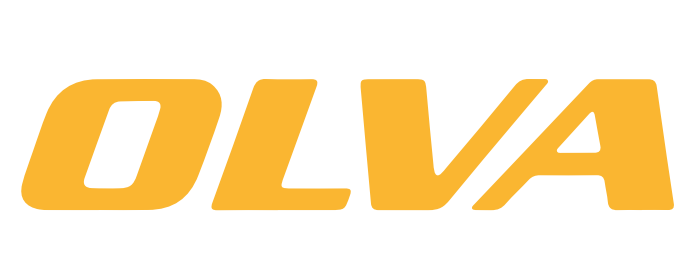

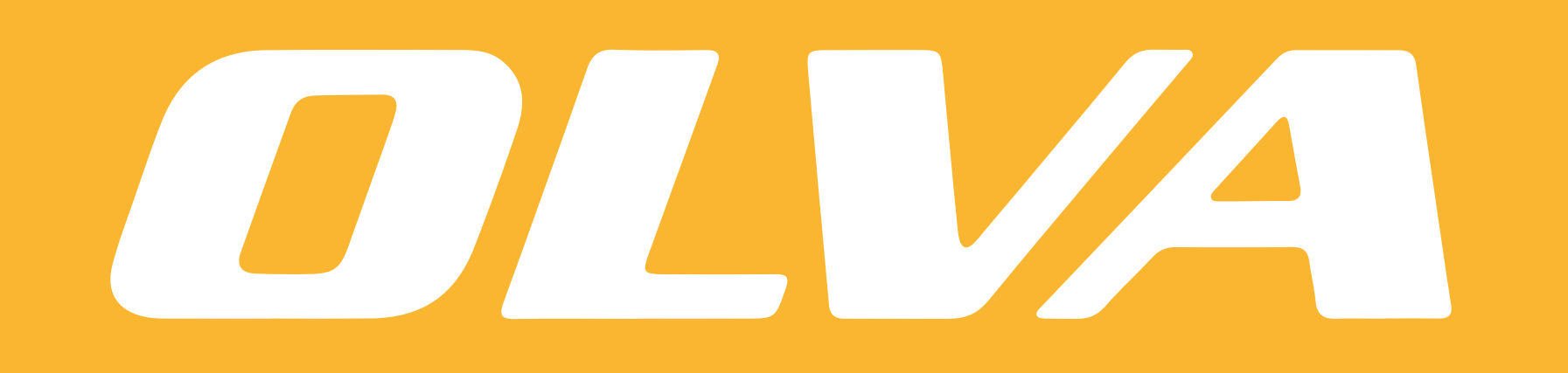